# Environnement de développement sous xubuntu

## Concours Informatique — TP d'Algorithmique

Écoles Normales Supérieures — Session 2016

Utilisateur : tpalgo Mot de passe : tpalgo Attention : ne pas mettre les ordinateurs en veille !

Il est conseillé de placer tous ses fichiers dans le dossier personnel, qui s'ouvre par défaut lorsque l'on ouvre un navigateur de fichiers et/ou un terminal.

La clef USB Pensez à faire des sauvegardes régulières sur celle-ci ; en cas de panne de votre machine, une machine de substitution vous sera attribuée, mais seules les données présentes sur la clef USB pourront y être transférées.

#### Éditeurs de texte et terminal

Deux éditeurs de textes sont fournis par défaut, Gedit et Emacs, ainsi que deux environnements dédiés, Pyzo (Python) et Scilab.

Tous sont accessibles dans Menu des applications > Développement.

**Gedit** C'est un éditeur de texte classique, à préférer si l'on ne connait pas Emacs. Il faudra cependant lancer les programmes via un terminal : aucune fonctionnalité n'est intégrée à l'éditeur.

**Emacs** Il est doté de plus de fonctionnalités, dont un mode interactif pour Caml Light/OCaml (tuareg-mode), mais utilise des raccourcis claviers non-conventionnels. Les combinaisons de touches sont rappelées dans les menus (C = Ctrl, M = Alt). Quelques combinaisons usuelles :

- Ctrl-w pour couper, Alt-w pour copier, Ctrl-y pour coller
- Ctrl-x puis Ctrl-s pour sauvegarder

**Le terminal** On travaille dans un *dossier courant*, rappelé à gauche entre le « : » et le « **\$** » (~ correspond au dossier personnel). Pour utiliser une commande, il suffit de la taper, puis d'appuyer la touche Entrée. Quelques commandes utiles :

- cd pour se déplacer entre les dossiers (modifie le dossier courant) :
  - cd dir pour entrer dans le dossier dir
  - cd .. pour remonter d'un dossier
  - cd tout seul pour revenir au dossier personnel
- ls pour afficher les fichiers présent dans le dossier courant
- Touche Haut pour ressaisir une commande précédemment exécutée
- ./fichier pour exécuter fichier (celui-ci doit être un exécutable)
- ... > fichier pour écrire le résultat de ... directement dans fichier (exemple : python fichier.py > resultat.txt)
- Ctrl-C pour interrompre un programme (utile en cas de boucle infinie)

— Ctrl-D pour insérer un caractère EOF (permet de quitter le mode interactif) Attention : pour copier-coller du contenu dans le terminal, Ctrl-C et Ctrl-V ne fonctionnent pas : il faut utiliser les combinaisons Maj-Ctrl-C et Maj-Ctrl-V.

### ${\rm Caml} \; {\rm Light} - {\rm OCaml}$

Si vous souhaitez utiliser la bibliothèque num, il faut rajouter caml\_all (Caml Light) ou nums.cma (OCaml) directement après les commandes camllight ou ocaml.

**Dans le terminal** Pour interpréter l'intégralité du fichier fichier.ml, les commandes à utiliser sont camllight < fichier.ml ou ocaml fichier.ml.

Il est possible de lancer Caml en mode interactif<sup>1</sup> à l'aide des commandes camllight ou ocaml seules. On peut les précéder de ledit (ledit camllight ou ledit ocaml) afin de bénéficier des touches Gauche, Droite et Haut.

**Emacs** — **tuareg-mode** Le mode tuareg permet de faire du Caml en mode interactif. Il utilise les raccourcis suivants :

- Ctrl-c puis Ctrl-b pour interpréter tout le fichier
- Ctrl-c puis Ctrl-r pour interpréter la partie surlignée

Ctrl-c puis Ctrl-e pour interpréter la commande où se situe le curseur.
La première fois, il faut confirmer (touche Entrée) le choix de l'interpréteur en bas de l'écran : camllight (par défaut) ou ocaml (à taper à la place de camllight).
Aucune documentation n'est installée pour ces langages.

### Python 2 — Python 3

Les bibliothèques numpy et scipy sont installées.

**Pyzo** Utilisez Ctrl-Entrée pour interpréter votre code. Le langage par défaut est Python 3, mais on peut le remplacer par Python 2 dans Shell > Edit shell configurations... en choisissant comme exécutable /usr/bin/python2.7.

**Dans le terminal** Pour interpréter l'intégralité du fichier fichier.py, les commandes à utiliser sont python fichier.py (Python 2) ou python3 fichier.py (Python 3). Il est aussi possible de lancer Python en mode interactif<sup>1</sup> à l'aide des commandes python ou python3.

Toutes les documentations sont installées.

## $\rm C-C++-Pascal-Java$

Ces langages sont à compiler dans le terminal, à l'aide des commandes suivantes :

| — gcc | fichier.c   | <br>gpc  | fichier.pp    |
|-------|-------------|----------|---------------|
| — g++ | fichier.cpp | <br>java | ic Class.java |

Les trois premières commandes génèrent un exécutable a.out, qui doit être lancé avec la commande ./a.out. Pour java, il faut utiliser java Class. Pour les projets utilisant plusieurs fichiers, la commande make est disponible.

À l'exception des pages man (C/C++), aucune documentation n'est installée.

# Scilab

Pensez à utiliser SciNotes pour sauvegarder votre travail ! Les résultats intermédiaires n'étant pas affichés, utiliser disp() pour afficher les variables.

<sup>1.</sup> Attention : pensez à bien sauvegarder votre code !